## LOFFLER TECHNOLOGY TO POWER SUCCESS

## **FP** e-Certified Mail: Article History Retrieval

This document will go over how to pull reports in Article History Retrieval

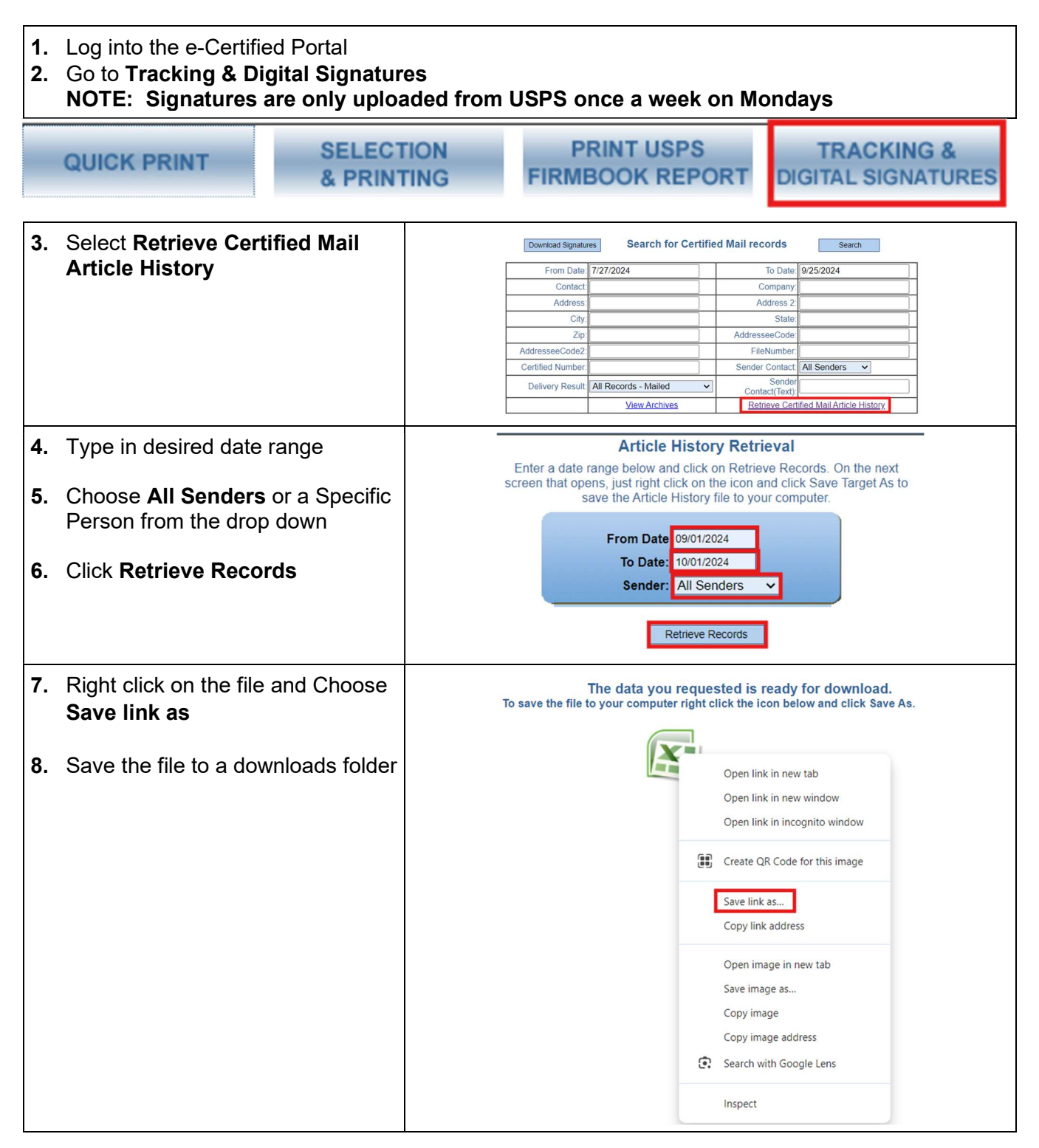

## ©2024 Loffler Companies

MN: St. Louis Park; Duluth; Mankato; Rochester; St. Cloud; Willmar; Grand Rapids; Thief River Falls | WI: Eau Claire; La Crosse; Green Bay IA: Sioux City; Spencer | NE: Norfolk | ND: Fargo; Grand Forks | SD: Aberdeen; Sioux Falls

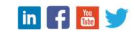

## LOFFLER TECHNOLOGY TO POWER SUCCESS

| 9. Open a Blank Excel Document           |                  |                                                                          | Fil                                   | le Home Ins                       | ert Page Layout Forr                        | nulas Data Reviev   | View A                               | Automate H                             | elp ABBYY Fi         | neReader PDF 15 | -   |
|------------------------------------------|------------------|--------------------------------------------------------------------------|---------------------------------------|-----------------------------------|---------------------------------------------|---------------------|--------------------------------------|----------------------------------------|----------------------|-----------------|-----|
| 10. Click on Data                        |                  |                                                                          |                                       | Get From Fro<br>ata Y Text/CSV We | m From Table/ From F<br>b Range Picture Y S | Recent Existing     | Refresh                              | Properties                             | Citoris<br>[<br>Orga | anization Stock |     |
|                                          |                  |                                                                          |                                       |                                   | Get & Transform Data                        |                     | Queri                                | es & Connections                       |                      |                 |     |
| 11. Cho                                  | oose <b>From</b> | Text/CSV                                                                 |                                       |                                   |                                             |                     |                                      |                                        |                      |                 |     |
| 12. Select the downloaded file           |                  |                                                                          | 💽 Import Data                         |                                   |                                             |                     |                                      |                                        |                      |                 | ×   |
| 13. Click Import                         |                  | ~                                                                        | $\rightarrow$ $\checkmark$ $\uparrow$ | ↓ > Downloads                     |                                             | ``                  | ~ C                                  | Search Downlo                          | ads .                | p               |     |
|                                          |                  | Organ                                                                    | ize • New fol                         | der                               |                                             |                     |                                      |                                        | ≣ • □                | 0               |     |
|                                          |                  |                                                                          | > Rectures Name                       |                                   |                                             |                     |                                      | Date modified                          |                      | Туре            |     |
|                                          |                  |                                                                          | >                                     | Recordings                        | ✓ Yesterday                                 |                     |                                      |                                        |                      |                 |     |
|                                          |                  |                                                                          | > 🛅 Test Students                     |                                   |                                             |                     | PM                                   | 9/24/2024 2:45 PM                      |                      | Microsoft Excel | Cor |
|                                          |                  |                                                                          | > Videos                              |                                   |                                             | PM                  | 9/24/2024 2:22 PM                    |                                        | Text Document        |                 |     |
|                                          |                  |                                                                          |                                       |                                   | ✓ Last week                                 |                     |                                      |                                        |                      |                 |     |
|                                          |                  | Desktop * FlexStream -Brochure 1_files                                   |                                       |                                   |                                             |                     | 9/16/2024 1:03 PM File folder        |                                        |                      |                 |     |
|                                          |                  | ∠ Downloads ✓ Last month ✓ Last month ✓ Contexts 2024 08 05 13 05 12     |                                       |                                   |                                             |                     | 8/5/2024 1:05 PM Microsoft Evcel Cor |                                        |                      |                 |     |
|                                          |                  |                                                                          | Documents *                           |                                   |                                             |                     |                                      | of Specier Host Hit Microsoft Excercor |                      |                 |     |
|                                          |                  |                                                                          | <b></b>                               | Pictures 📌                        |                                             |                     |                                      |                                        |                      |                 |     |
|                                          |                  |                                                                          |                                       | File na                           | ame: CertifiedHistory_Use                   | rID10783_3_22_01_PM |                                      | ~                                      | Text Files           |                 | ~   |
|                                          |                  |                                                                          |                                       |                                   |                                             |                     |                                      | Tools 💌                                | Import               | Cancel          | _   |
| <b>14</b> Cor                            | nfirm the de     | elimiter is <b>Comma</b>                                                 |                                       |                                   |                                             |                     |                                      |                                        |                      |                 |     |
| 1.11.001                                 |                  |                                                                          | Cert                                  | ifiedHistory_L                    | lserID10783_3_22_0                          | 01_PM.txt           |                                      |                                        |                      |                 |     |
| <b>15</b> Change the Data Type Detection |                  | File Origin Delimiter Data   1252: Western European (Windows) Comma Do n |                                       |                                   |                                             | Data Type Do not c  | not detect data types 🔹              |                                        |                      |                 |     |
| to <b>Γ</b>                              | Do not dete      | ect data type                                                            | Colum                                 | in1 Column2                       | Column3                                     | Column4 Column5     | Column6                              | Column7                                | Column8              | Column9         | C   |
|                                          |                  |                                                                          | 10783                                 | 25999                             | 9214896900999790121594097                   | 3 2024-09-09 9      | Rachel Dued                          | le Loffler                             | 3745 Louisiana A     | ve S            | Sai |
| 16 Clic                                  | k I oad          |                                                                          | 10783                                 | 25999                             | 92148969009997901216001345                  | 5 2024-09-20 9      | Rachel Dued                          | le Loffler                             | 3745 Louisiana A     | ve S            | Sai |
| 10.010                                   |                  |                                                                          |                                       |                                   |                                             |                     |                                      |                                        |                      |                 |     |
|                                          |                  |                                                                          |                                       |                                   |                                             |                     |                                      |                                        |                      |                 |     |
|                                          |                  |                                                                          |                                       |                                   |                                             |                     |                                      |                                        |                      |                 |     |
|                                          |                  |                                                                          |                                       |                                   |                                             |                     |                                      |                                        |                      |                 |     |
|                                          |                  |                                                                          |                                       |                                   |                                             |                     |                                      |                                        |                      |                 |     |
|                                          |                  |                                                                          |                                       |                                   |                                             |                     |                                      |                                        |                      |                 |     |
|                                          |                  |                                                                          |                                       |                                   |                                             |                     |                                      |                                        |                      |                 |     |
|                                          |                  |                                                                          |                                       |                                   |                                             |                     |                                      |                                        |                      |                 |     |
|                                          |                  |                                                                          |                                       |                                   |                                             |                     |                                      |                                        |                      |                 |     |
|                                          |                  |                                                                          | <                                     |                                   | _                                           |                     |                                      |                                        |                      | 1               | >   |
|                                          |                  |                                                                          |                                       |                                   |                                             |                     |                                      | Loa                                    | d 🔻 Transfe          | orm Data Can    | cel |
|                                          |                  |                                                                          |                                       |                                   |                                             |                     |                                      |                                        |                      |                 |     |
| Examp                                    | ole of Repo      | ort:                                                                     |                                       |                                   |                                             |                     |                                      |                                        |                      |                 |     |
| Column1                                  | Column2          | Column3                                                                  | ٣                                     | Column4                           | Column5                                     | Column6 🛛 🝸         | Colum                                | n7 💌                                   | Column8              |                 | •   |
| UserID                                   | SenderID         | ArticleNumber                                                            |                                       | BatchDate                         | BatchID                                     | FromName            | FromC                                | ompany                                 | FromAdd              | ress1           |     |
| 10783                                    | 25999            | 92148969009997901215940                                                  | 973                                   | 2024-09-09                        | 9                                           | Rachel Duede        | Loffler                              |                                        | 3745 Lou             | isiana Ave      | S   |
| 10/83                                    | 25999            | 9214896900999/901216001                                                  | 345                                   | 2024-09-20                        | 9                                           | Rachel Duede        | Lottler                              |                                        | 3/45 LOU             | Islana Ave      | 5   |

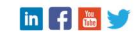